| <ul> <li>Un lycéen a commencé la véhicule de ses parents (mé pour chaque années le nom Année</li> <li>X : Nombre de sorties</li> <li>Y : Nombre de km</li> <li>1) Déterminer les value</li> <li>2) Déterminer les condition</li> <li>3) Déterminer l'équation</li> <li>4) Représenter le nua</li> </ul>                                                                                                    | conduite a<br>ème après<br><u>ibre de son</u><br>2002<br><u>36</u><br>998<br>eurs appro<br>rdonnées<br>ion de la c<br>ge de poin | ccompagné<br>avoir obter<br>ties (X) et<br>2003<br>39<br>1 229<br>chées de la<br>du point ma<br>droite d'aju | ée en 2002<br>nu son perri<br>le nombre<br>2004<br>42<br>1 502<br>a série Z dé<br>oyen de la<br>stement lin<br>lonnées (X | et jusqu'er<br>mis de conc<br>de kilomèt<br>2005<br>47<br>2 184<br>éfinie par Z<br>série (X, Z<br>néaire de Z<br>, Z) et la dr | th 2007 il utilized<br>the sparcour constraints and the sparcour constraints and the sparcour constraints and the sparce of the sparce of the sp | ilise ponctu<br>ableau suiv<br>us (Y).<br>2007<br>57<br>4 156<br>a méthode | uellement le<br>vant indique<br>des moindres<br>éaire trouvée. | ? |  |
|----------------------------------------------------------------------------------------------------|----------------------------------------------------------------------------------------------------|----------------------------------------------------------------------------------------------------|----------------------------------------------------------------------------------------------------|----------------------------------------------------------------------------------------------------|----------------------------------------------------------------------------------------------------|----------------------------------------------------------------------------|----------------------------------------------------------------|---|--|
| Saisie de la série double (X, Y).                                                                                                    |                                                                                                    |                                                                                                    |                                                                                                    |                                                                                                    |                                                                                                    |                                                                            |                                                                |   |  |
| Sélectionner avec les curseurs, l'icone       Stats/Edit         dans l'écran de démarrage ci contre.         Valider par ENTER et sélectionner le dossier courant         Main.         Mettre les valeurs X dans la liste1 et les valeurs Y         dans la liste2.                                                                                                    |                                                                                                    |                                                                                                    |                                                                                                    |                                                                                                    |                                                                                                    |                                                                            | 2/6                                                            |   |  |
| <u>1) Calcul des valeurs de la serie Z</u>                                                                                                    |                                                                                                    |                                                                                                    |                                                                                                    |                                                                                                    |                                                                                                    |                                                                            |                                                                |   |  |
| Rester dans l'éditeur statistique<br>A l'aide des curseurs, mettre en surbrillance le nom de<br>la liste3, en haut de la colonne. Noter que liste3={}<br>s'affiche dans la barre d'édition. Valider par ENTER .<br>Saisir la formule : $\sqrt{(liste2)}$ Istel liste3   list<br>affiche solution from the classical des curseurs alphanumérique ou<br>avec l'instruction VAR-LINK (touches 2ND -) mettreIstel liste3   list<br>affiche solution from the classical des curseurs alphanumérique ou<br>avec l'instruction VAR-LINK (touches 2ND -) mettre |                                                                                                    |                                                                                                    |                                                                                                    |                                                                                                    |                                                                                                    | 63<br>3/6                                                                  |                                                                |   |  |
| alors en surbrillance liste2 et valider par ENTER.<br><u>Autre méthode</u> : En mode calcul : HOME<br><u>Séquence :</u> 2ND × 2ND - liste2 STO ▶ 2ND -<br>liste3<br>→ Vérifier que la liste L3 est désormais remplie.                                                                                                    |                                                                                                    |                                                                                                    |                                                                                                    |                                                                                                    | <u>√(liste2)→liste3</u><br>Main RaD APFROX FONC 0/30                                                                                                    |                                                                            |                                                                |   |  |
| 2) Calcul des coordonnées du point moyen                                                                                                    |                                                                                                    |                                                                                                    |                                                                                                    |                                                                                                    |                                                                                                    |                                                                            |                                                                |   |  |

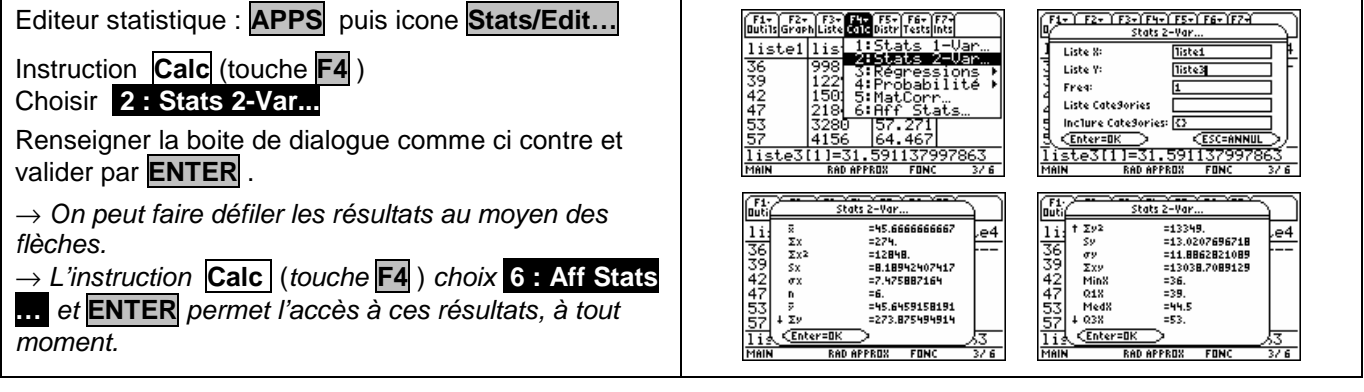

## 3) Équation de la droite d'ajustement linéaire

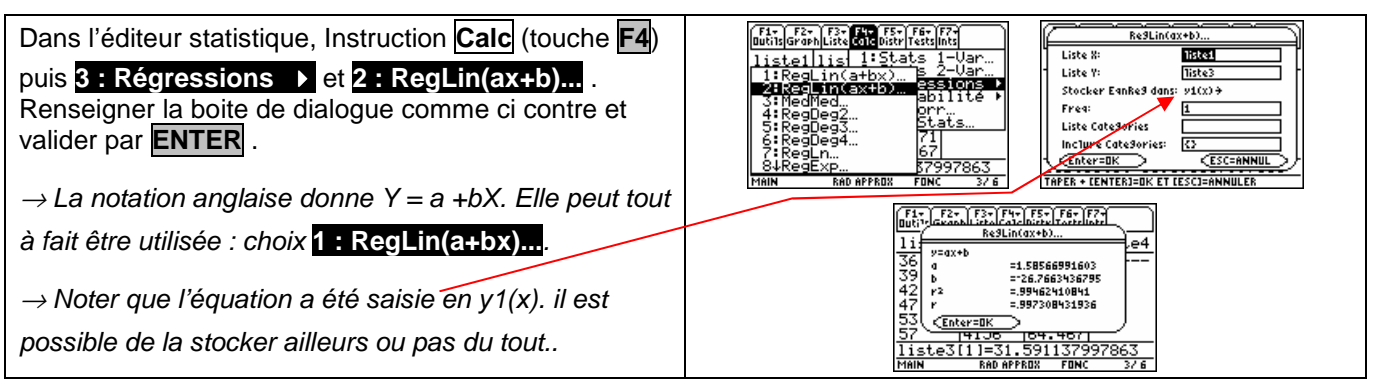

## 4) Représentation graphique

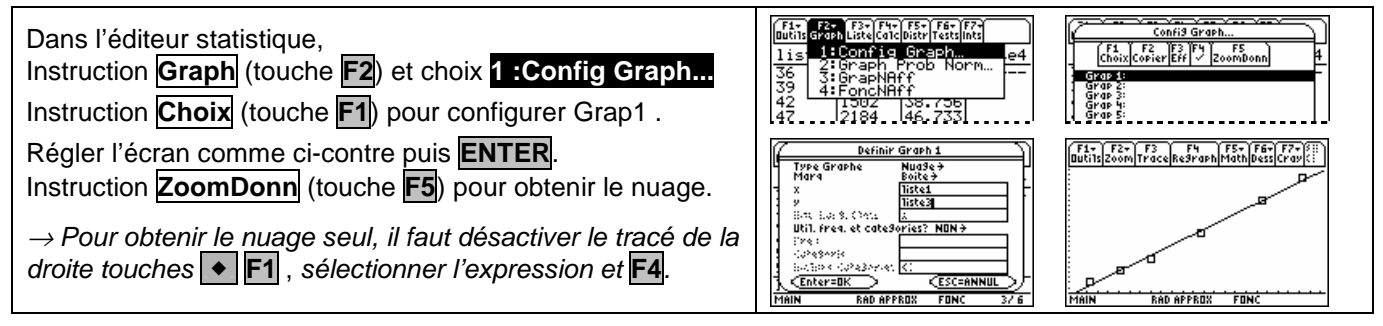

*⇒ Problèmes pouvant être rencontrés* 

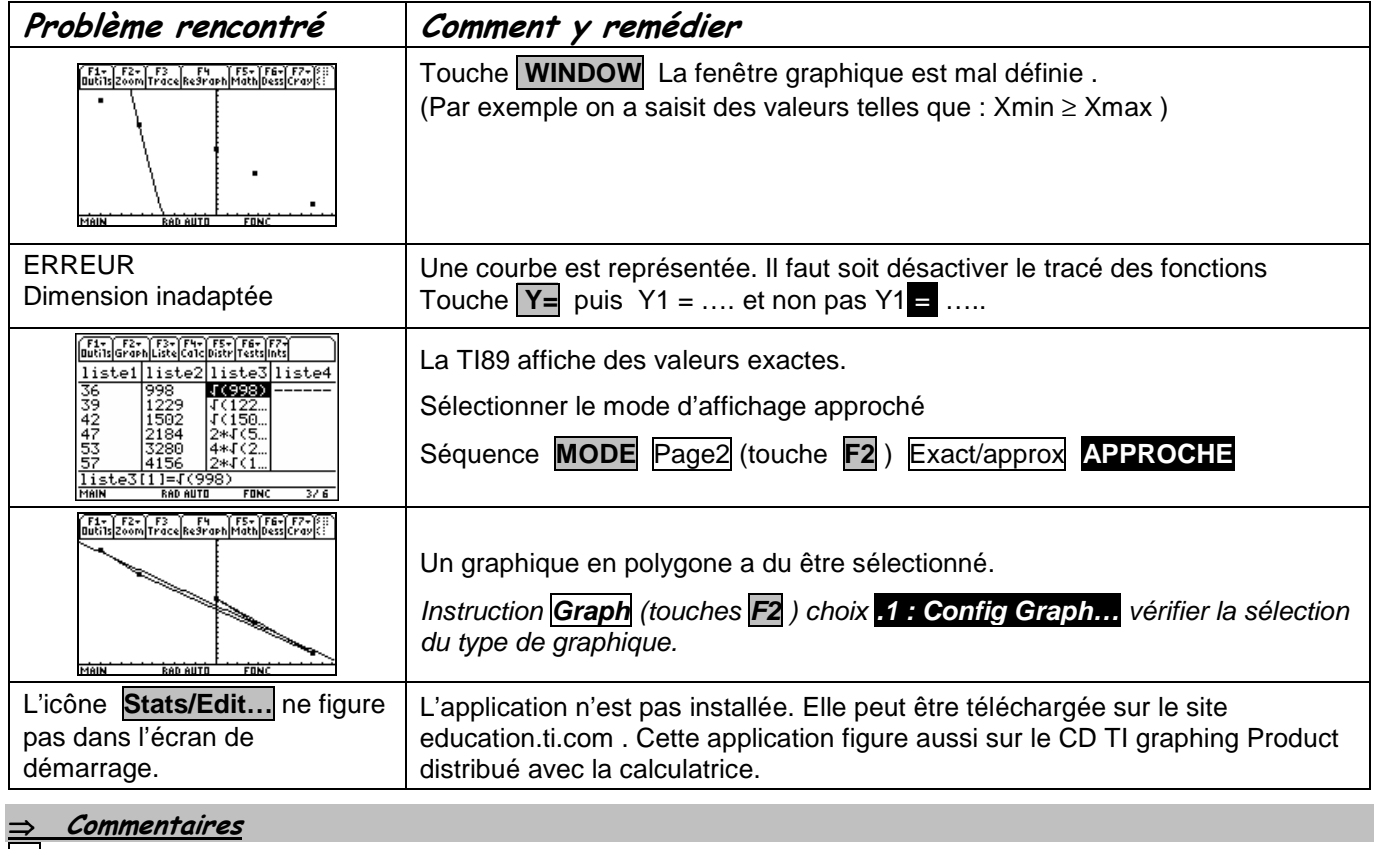

La comparaison des coefficients de corrélation ne figure plus explicitement au programme des classes de lycée. Il peut aussi être pertinent ici de comparer les deux nuages de points ce qui suppose de redéfinir la fenêtre graphique pour obtenir à l'écran celui de la série (X, Y).

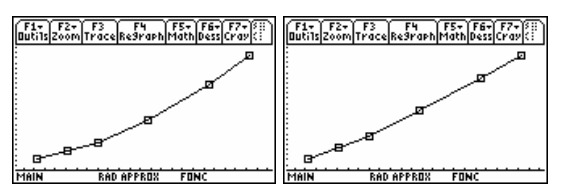

séries X et Y

séries X et Z